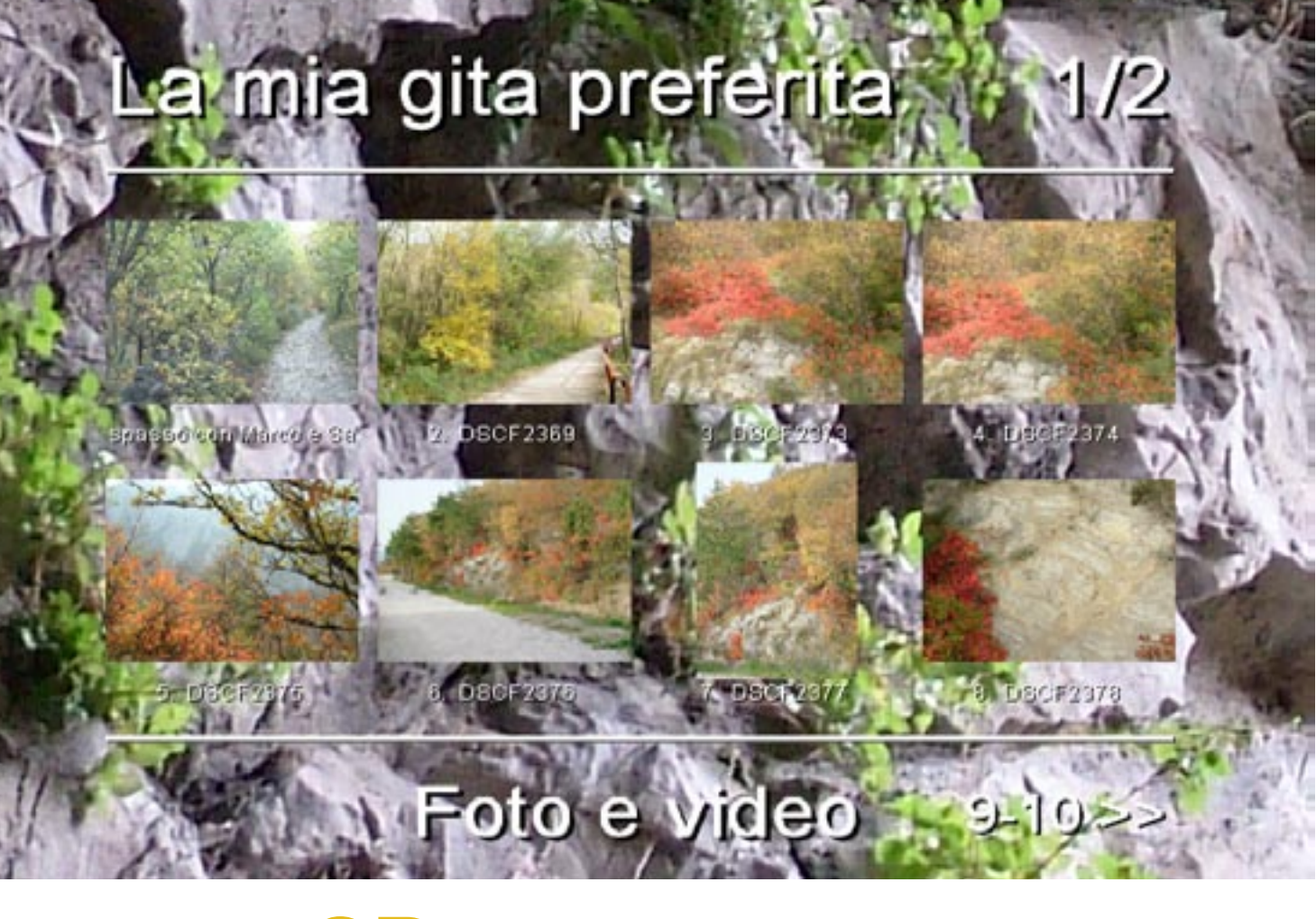

# CD con immagini menu

Creiamo un CD misto, con foto e video di una nostra gita, visibile su un qualunque lettore DVD, insieme a Cristian Lorenzutti

### Componenti aggiuntivi di NERO

masterizzazione di video o alla creazione di VCD, progetto proposto in questo articolo.

Cosa ne faremo mai delle tonnellate di foto fatte durante l'ultima gita con la nostra fotocamera digitale e dei filmati catturati con la videocamera dal nostro amico che era con noi? Vogliamo tenere tutto sull'hard disk dimenticandoceli o cancellandoli inavvertitamente? Non sarebbe meglio salvare tutto su CD o DVD per conservare nel tempo i nostri ricordi? Meglio ancora sarebbe forse comporre foto e video su un unico supporto leggibile ovunque, sia sui PC che sui lettori DVD da tavolo ormai molto diffusi.

Da qui la necessità che le foto siano facilmente fruibili in seguenza e che abbiano una qualità tale da poter risultare bene anche su uno schermo televisivo. Ormai la maggior parte dei lettori DVD è in grado di leggere molti formati mantenendo anche la compatibilità con quelli più vecchi fra cui VCD (Video CD) e SVCD (Super Video CD). Entrambi vanno bene al nostro scopo ma noi ci orienteremo verso il SVCD in guanto utilizza una risoluzione dell'immagine maggiore e una compressione video in MPEG2 di qualità migliore rispetto a quella in MPEG1 del VCD. Per non rendere troppo noiosa la visione dei contenuti potremmo temporizzare ogni immagine in modo che passi da sola alla successiva senza che l'utente debba premere ogni volta il tasto "traccia successiva", oppure potremo dotare il SVCD di un menu iniziale che permetta di saltare direttamente all'immagine o al video desiderato. Tra i vari programmi che esistono per fare queste cose, quello che abbiamo scelto è Nero 6 Reloaded, sia perché il suo wizard è uno dei più semplici sia perché il programma in sé è uno dei più diffusi, inoltre la versione Reloaded contiene già al suo interno il codec MPEG2 necessario per creare video in standard SVCD che, fino a qualche versione fa, era necessario scaricarsi separatamente.

Ora possiamo cominciare ma, prima di metterci al lavoro, solo un piccolo consiglio: per aumentare la compatibilità con i vari lettori in commercio si può anche scegliere di saltare nel tutorial tutta la parte che riguarda la creazione del menu dato che i menu creati da Nero potrebbero non essere del tutto compatibili con alcuni lettori da tavolo più datati.

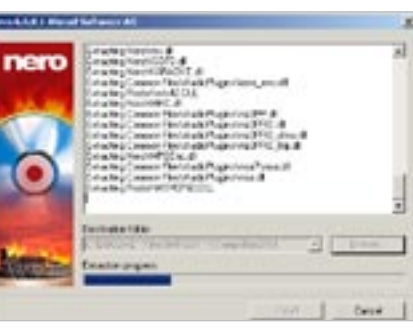

Scarichiamo Nero 6 Reloaded 01 Package 1 da www.nero.com, con pochi clic installiamolo sul computer in una cartella di nostro gradimento. Può essere utile scaricare anche il language pack: la localizzazione in italiano ci renderà le cose più facili.

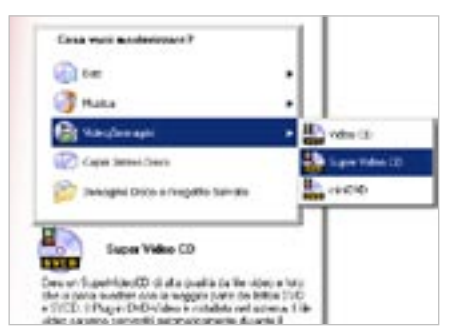

12

incluso

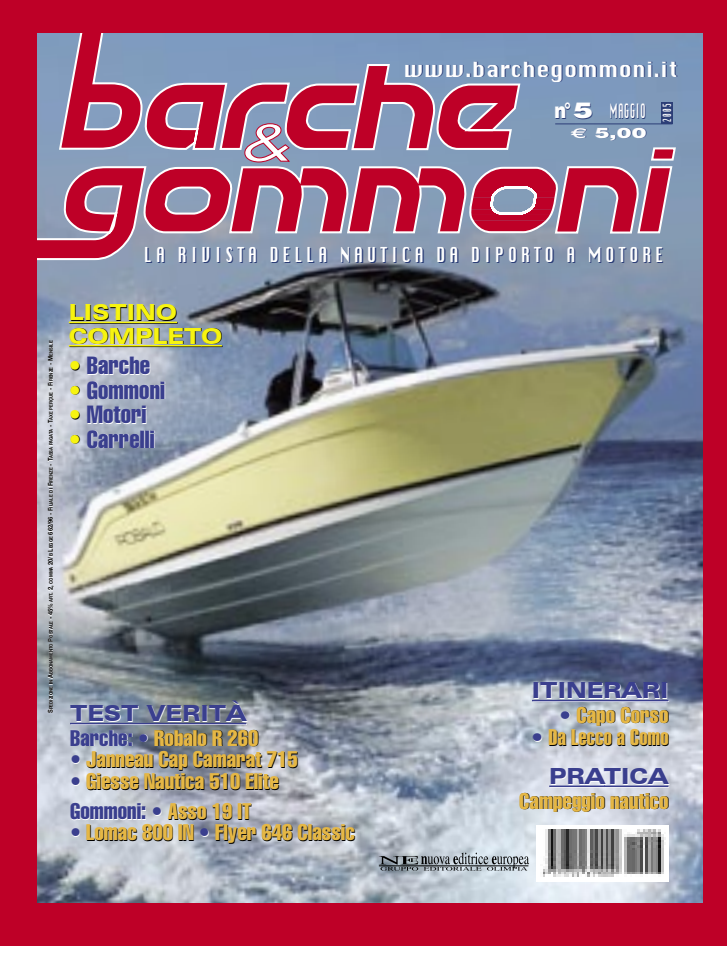

# **OGNI MESE IN EDICOLA**

Avviamo Nero Express, andiamo su Video/Immagini>Super Video CD. Nelle versioni vecchie non era possibile usare la funzione SVCD in quanto bisognava installare separatamente il codec MPEG2 come plugin. In questa versione fortunatamente è già

| Selectora File e Cartelle<br>Necosa                 |                                                               |
|-----------------------------------------------------|---------------------------------------------------------------|
|                                                     |                                                               |
| Modificatis 28/11/284<br>1208-66<br>Desensione 2 ME | 050712303.385<br>05071273.395<br>05072271.395<br>05071272.395 |

#### 03

Clicchiamo su ADD per scegliere quali file aggiungere. Ricordiamoci che la seguenza con cui si aggiun-

gono i file nella lista è quella che in effetti sarà mantenuta all'interno del SVCD una volta terminato. È possibile comunque trascina re i file per cambiarli di posizione.

## Listino completo nuovo e usato aggiornato tutti i mesi

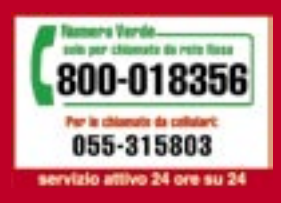

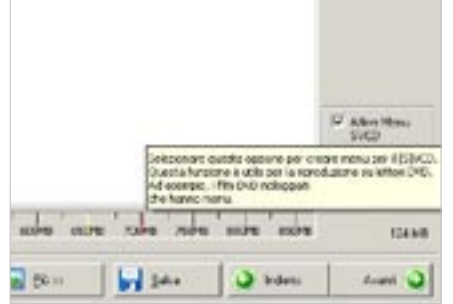

Spuntando la casella a destra si può 04 decidere se abilitare o meno il menu del SVCD. Un CD con menu è più

comodo e piacevole, però potrebbe non essere compatibile con tutti i lettori DVD da tavolo.

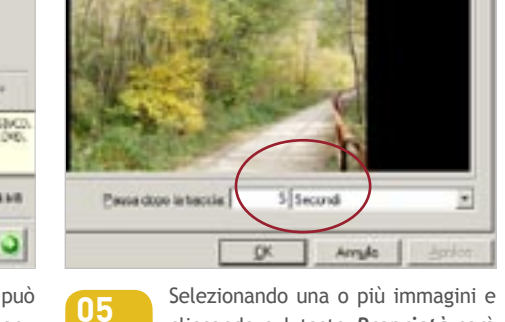

cliccando sul tasto **Proprietà** sarà possibile scegliere la persistenza sul video in secondi di ognuna di esse: Infinite obbliga l'utente a premere Avanti dopo ognuna, mentre **0** fa caricare subito la successiva.

\*

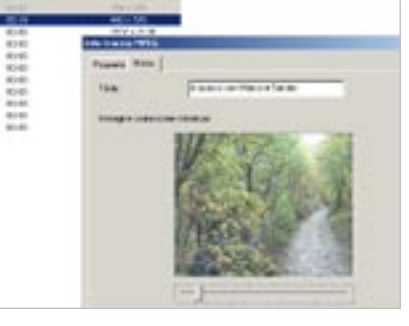

Le proprietà del file video sono 06 simili ma nella scheda Menu si trova la possibilità di scegliere quale frame del video si potrà usare come miniatura d'anteprima nel menu. Basterà usare i tasti freccia per scorrere i frame.

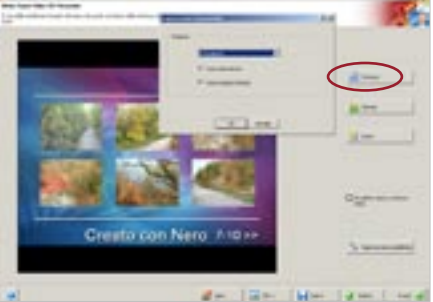

07

Premiamo Avanti. Il primo bottone a destra in alto è Struttura e ci permette di scegliere come apparirà il nostro menu: se usare i thumbnail e quanti

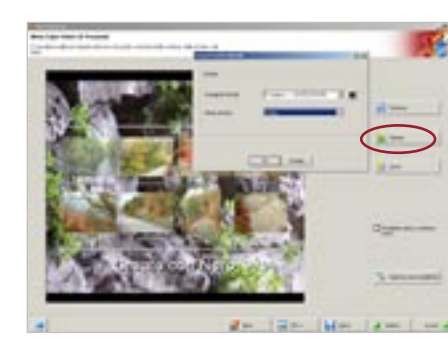

Il secondo pulsante Sfondo ci per-08 metterà di scegliere se usare uno sfondo personalizzato per il nostro menu, ci basterà scegliere Personalizzato... metterne per ogni pagina del menu oppure se dal primo menu a tendina.

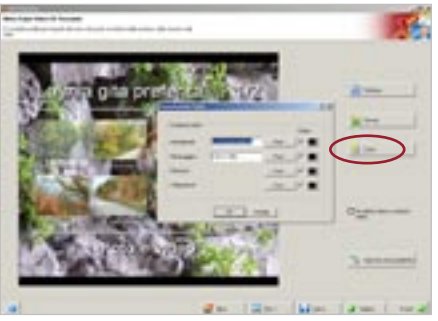

Il terzo bottone, Testo, permette 09 di aggiungere un titolo e un sottotitolo rispettivamente sopra e sotto le icone del menu. È possibile anche cambiare i colori, sia del testo sia delle selezioni del menu.

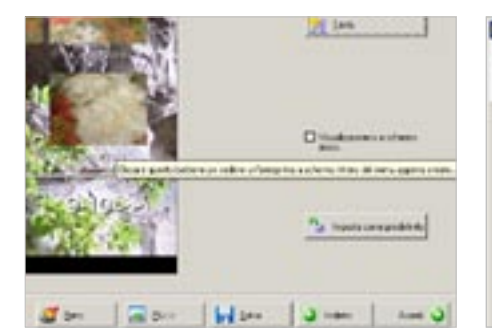

usare solo un sommario testuale.

Le opzioni rimanenti sono: Visua-10 lizza menu a schermo intero che va spuntato per avere un'anteprima del risultato finale e *Imposta come predefinito* che serve per salvare questi settaggi per i lavori successivi.

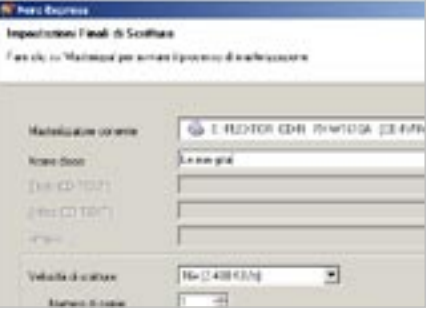

Siamo ora giunti alla pagina di 11 masterizzazione, normale come per ogni CD o DVD che siamo soliti creare. Chiamiamo il disco *La mia gita* poi settiamo la velocità di scrittura e siamo a posto. Premiamo su Scrivi e abbiamo finito!

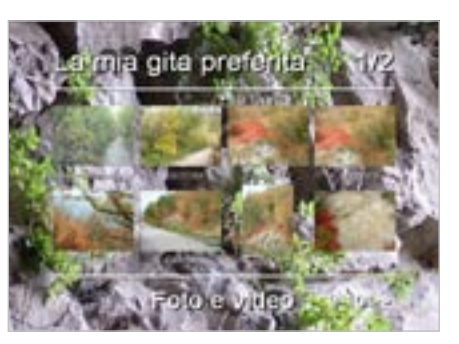

Ora possiamo guardare il nostro bel 12 SVCD sul PC con un software come PowerDVD, o sui più recenti e affidabili lettori DVD da tavolo. Forse non tutti visualizzano i menu del nostro SVCD, ma il numero di quelli compatibili cresce ogni giorno.